## How to upgrade HOBBYWING F7 flight control (betaflight)

如何升级好盈 F7 飞控(Betaflight)

| 🕫 Betaflight Configurator                                                                                                    |                                                                                                    |                                   |                                                  | - 🗆 🗙                         |  |  |
|----------------------------------------------------------------------------------------------------|----------------------------------------------------------------------------------------------------|-----------------------------------|--------------------------------------------------|-------------------------------|--|--|
| EFTAFLIGHT<br>Unfiguater 100 tocromen<br>Film<br>Fage Howholderwink, Skottof/FCO.WKSTM.9247A2J<br>2029-0227 eff.2094 – Amina Baladed |                                                                                                    | Gyro Accel Mag Baro               | Daraffash: free<br>15.9MB<br>Cost Source<br>Mode | Update<br>Hirmware            |  |  |
| Setup                                                                                                    |                                                                                                    |                                   |                                                  |                               |  |  |
| Setup                                                                                                    |                                                                                                    |                                   |                                                  | WIKI                          |  |  |
| Calibrate Arreleromater                                                                                                    |                                                                                                    | Thursday and a                    |                                                  |                               |  |  |
|                                                                                                    | Place board or frame on reveied surface, proceed with calibration, ensure platform is not moving during ca | iloration period                  |                                                  |                               |  |  |
| Calibrate Magnetometer                                                                                                    | Move multirotor at least 360 degrees on all axis of rotation, you have 30 seconds to perform this task     |                                   |                                                  |                               |  |  |
| Failsafe     Reset Settings                                                                                                    | Reset the flight controller to an unconfigured state.                                                      |                                   |                                                  |                               |  |  |
| X Presets Activate Boot Loader / DFU                                                                                                 | Reboot into boot loader / DFU mode.                                                                        |                                   |                                                  |                               |  |  |
| A PID Tuning                                                                                                    |                                                                                                    |                                   | Instruments                                      | 0                             |  |  |
| taw: 334 deg                                                                                                    |                                                                                                    | Reset Z axis, offset: -334 deg    |                                                  | -                             |  |  |
| Roll: 0.2 deg                                                                                                    |                                                                                                    |                                   |                                                  |                               |  |  |
| t‡† Adjustments                                                                                                    |                                                                                                    |                                   |                                                  |                               |  |  |
| Motors                                                                                                    |                                                                                                    |                                   |                                                  |                               |  |  |
| m OSD                                                                                                    |                                                                                                    |                                   | GPS                                              | 0                             |  |  |
| MA Video Transmitter                                                                                                    |                                                                                                    |                                   | 3D Fix:                                          | False                         |  |  |
|                                                                                                    |                                                                                                    |                                   | Current Latitude / Longitude:                    | 0.0000 / 0.0000 deg           |  |  |
| # LED Strip                                                                                                    |                                                                                                    |                                   | carrent canader congrade.                        |                               |  |  |
| -d- Sensors                                                                                                    |                                                                                                    |                                   | System info                                      | 0                             |  |  |
| 📾 Tethered Logging                                                                                                    |                                                                                                    |                                   | Arming Disable Flags:                            | RX_FAILSAFE MSP               |  |  |
| III: Blackbox                                                                                                    |                                                                                                    |                                   | Battery voltage:                                 | 0.03 V                        |  |  |
| 🗇 CU                                                                                                    |                                                                                                    |                                   | Current draw:                                    | 0.00 A                        |  |  |
|                                                                                                    |                                                                                                    |                                   | RSSI:                                            | 0 dBm                         |  |  |
|                                                                                                    |                                                                                                    |                                   | CPU Temperature:                                 | 53 °C                         |  |  |
|                                                                                                    |                                                                                                    |                                   | Sopror info                                      | 0                             |  |  |
|                                                                                                    |                                                                                                    |                                   | Gyro:                                            | ICM42688P                     |  |  |
|                                                                                                    |                                                                                                    |                                   | Accel:                                           | ICM42688P                     |  |  |
|                                                                                                    |                                                                                                    |                                   | Mag:                                             | Not included in build         |  |  |
|                                                                                                    |                                                                                                    |                                   | Baro:                                            | DPS310                        |  |  |
|                                                                                                    |                                                                                                    |                                   | Sonar:                                           | Not included in build         |  |  |
|                                                                                                    |                                                                                                    |                                   | Firmware info                                    | 0                             |  |  |
|                                                                                                    |                                                                                                    |                                   | MSP API:                                         | 1.46.0                        |  |  |
| Port utilization: D: 15 % U: 2 % Packet error: 0 12C error: 0 Cycle Time: 125 CPU Load: 38 %                                         |                                                                                                    | Configurator: 10.10.0 (c97deaf) , | Firmware: 4.5.1 BTFL , Target: HOWI/HOBE         | YWING_XROTORF7CONV(STM32F7X2) |  |  |

After connecting the flight controller normally, click the Update Firmware button in the upper right

corner

正常连接飞控后,点击右上角更新固件按钮

| Betaflight Configurator                                                                                                    |                                                                                                    |                                                                  |                                                                 |                                                                |                                       |                                                    | -                    | u x        |
|----------------------------------------------------------------------------------------------------|----------------------------------------------------------------------------------------------------|------------------------------------------------------------------|-----------------------------------------------------------------|----------------------------------------------------------------|---------------------------------------|----------------------------------------------------|----------------------|------------|
| BETAFLIGHT<br>Configurator: 10.10.0(5970ea0)<br>Target: HOWIHOBBYWING, XROTOBF7CONVISTM32F7                                                                                                    | 1923                                                                                                    |                                                                  |                                                                 |                                                                |                                       | 11. VCOM28 - Betallight STM32F7x2 💠                | Update<br>Firmware   | Innect     |
| 2025-02-27 @17:11:22 - Configurator has successfully detected and v                                                                                                    | verified the board: HOBBYWING_XROTORF7CON                                                                                                    | v                                                                |                                                                 |                                                                |                                       |                                                    |                      | Show Log   |
| ∿⊭ Welcome                                                                                                    |                                                                                                    |                                                                  |                                                                 |                                                                |                                       |                                                    |                      | *          |
| Firmware Flasher                                                                                                    |                                                                                                    |                                                                  |                                                                 |                                                                |                                       |                                                    |                      | WIKI       |
| III Documentation & Support                                                                                                    |                                                                                                    | 1                                                                |                                                                 | CEDETA                                                         |                                       |                                                    |                      |            |
| 🍄 Options                                                                                                    |                                                                                                    | NIRBUT                                                           | ELECTRONICS                                                     | GEPKO                                                          |                                       |                                                    |                      |            |
| Firmware Flasher                                                                                                    |                                                                                                    |                                                                  |                                                                 |                                                                | Warning                               |                                                    |                      | - 1        |
| Show release can                                                                                                    | ndidates @                                                                                                    | Please do not try to flash non-t                                 | Betaflight hardware with this                                   | s firmware flasher.                                            |                                       |                                                    |                      |            |
| HOBBYWING XROTORE                                                                                                    | 7CONV V Auto-detect                                                                                                    | Do not disconnect the board o                                    | or <b>turn off</b> your computer wh                             | iile flashing.                                                 |                                       |                                                    |                      |            |
| 4.5.1 [27-Jul-2024]                                                                                                    | v@                                                                                                    | Note: STM32 bootloader is stor<br>Note: Auto-Connect is always   | red in ROM, it cannot be brick<br>disabled while you are inside | ed.<br>firmware flasher.                                       |                                       |                                                    |                      |            |
| No reboot seque                                                                                                    | ince Ø                                                                                                    | Note: Make sure you have a ba<br>Note: If you have problems flas | ickup; some upgrades/downg<br>shing try disconnecting all c     | rades will wipe your configur<br>ables from your FC first, try | ation.<br>rebooting, upgrade drivers. |                                                    |                      |            |
| Flash on connect                                                                                                    | t ()                                                                                                    | Note: When flashing boards the<br>drivers installed              | at have directly connected US                                   | B sockets (most newer board                                    | is) ensure you have read the USB Flas | hing section of the Betaflight manual and have the | correct software and |            |
| Full chip erase                                                                                                    | 0                                                                                                    | IMPORTANT: Ensure you flash                                      | a file appropriate for your tar                                 | get Flashing a hinary for the                                  | wrong target can cause had things to  | hannen                                             |                      |            |
| Manual baud rat                                                                                                    | re 256000 🗸 🔞                                                                                                    |                                                                  | a me appropriate for your tar                                   | Section in Submit of the                                       | mong tanget can couse said annas to   | nappen.                                            |                      |            |
|                                                                                                    |                                                                                                    |                                                                  |                                                                 |                                                                |                                       |                                                    |                      |            |
| Core Only                                                                                                    |                                                                                                    |                                                                  | Build Cor                                                       | Infiguration                                                   |                                       |                                                    |                      |            |
| Radio Protocol                                                                                                    |                                                                                                    |                                                                  |                                                                 | Telemetry Protocol                                             |                                       |                                                    |                      |            |
| CRSF                                                                                                    |                                                                                                    |                                                                  | ~ 0                                                             | Automatically Included                                         |                                       |                                                    | ×                    | 0          |
| Other Options                                                                                                    |                                                                                                    |                                                                  |                                                                 | Motor Protocol                                                 |                                       |                                                    |                      |            |
| × Acro Trainer × Cam. C                                                                                                    | control KGPS KLED Strip KOSD (Analog                                                                                                    | g) × OSD (Digital) × Pin IO ×                                    | Servos ×VIX                                                     | DSHOT                                                          |                                       |                                                    | Ŷ                    | с.         |
| Custom Defines                                                                                                    |                                                                                                    |                                                                  |                                                                 |                                                                |                                       |                                                    |                      |            |
| GYRO_SPI_ICM42688P AG                                                                                                    | .CC_SPI_ICM42688P USE_BARO_DPS310                                                                                                    |                                                                  | 0                                                               |                                                                |                                       |                                                    |                      |            |
|                                                                                                    |                                                                                                    |                                                                  |                                                                 |                                                                |                                       |                                                    |                      | _          |
|                                                                                                    |                                                                                                    | Accessed                                                         | Recovery / Lost                                                 | communication                                                  |                                       |                                                    | Alexandra and        |            |
| If you have lost communication<br>e Power of<br>Enable No reboot seque<br>u jumper the BOOT pins o<br>Power on (activity ED)<br>install all STM2 chivers<br>Close configurator, Res<br>Researce BO context frame<br>Enables and Domest frame<br>Enables and Domest frame<br>Ena | In with your board follow these steps to restore co<br>ence', enable 'Full chip erase'.<br>In hold BOOT button.<br>Will NOT flash if done correctly).<br>and Zadig if required (see USB Flashing section o<br>arrd Configurator.<br>Your IF chas one.<br>are fusion enanual haud rate if specified in your Fl | ommunication:<br>of Betaflight manual).<br>C's manual)           |                                                                 |                                                                |                                       |                                                    |                      |            |
|                                                                                                    |                                                                                                    | Please load firmware file                                        |                                                                 |                                                                | Evit DEL Mode                         | Elect Stroware Online                              | I Load Firmware      | Il ocall   |
|                                                                                                    |                                                                                                    |                                                                  |                                                                 |                                                                | CALIFIC MODE                          | Load Filmware [Online                              | Load Finitware       | Teocal     |
| Port utilization: D: 0 % U: 0 % Packet error: 0 12C error: 0 Cyc                                                                                                    | de Time: 0 CPU Load: 0 %                                                                                                    |                                                                  |                                                                 |                                                                | Cont                                  | igurator: 10.10.0 (c9/deaf) , Target: HOWI/HOBBYV  | WING_XKUIORF7CONV(S  | PIM32F7X2) |

Turn on expert mode and type "CONV" in the flight control name checkbox, it will automatically bring up the hobbywing flight control and load the latest version of firmware automatically. Please select the parameters as shown in the second red box and select the CRSF protocol for the ELRS technology receiver. Please enter the following commands in the blue background color command box:

## GYRO\_SPI\_ICM42688P ACC\_SPI\_ICM42688P USE\_BARO\_DPS310

When you are done, click the Download Firmware button in the lower right corner.

开启专家模式,在第一个复选框位置输入"CONV",会自动跳出 hobbywing 飞控,会自动加载最新版本固件。第二个红框中的参数请按照图上选择,ELRS 技术接收机请选择 CRSF 协议。蓝色背景色的指令框请输入如下指令:

GYRO\_SPI\_ICM42688P ACC\_SPI\_ICM42688P USE\_BARO\_DPS310

## 完成后点击右下角下载固件按钮

| Betaflight Configurator                                                                                                    |                  |                      | - 🗆 🗙              |
|----------------------------------------------------------------------------------------------------|------------------|----------------------|--------------------|
| BETAFLIGHT  Linguesee In 188 (878)001  Linguesee In 188 (878)001  Linguesee In 188 (878)001  Linguesee Interventional Interventional Interventin Interventio | W\COM28 - Betall |                      | Update<br>Irrmware |
| 2025-02-27 @17.29-37 - Success: /api/builds15fae4c34236033ba19329f7aea706b0/hex                                                                                                    |                  |                      |                    |
| Velocime         Importance         Importanc                                                                                                    | iappen.          |                      |                    |
| Firmware Flasher Ralio Protocol Telemetry Protocol                                                                                                    |                  |                      |                    |
| LKSF V Automatically included                                                                                                    |                  |                      | × 0                |
| Other Options Motor Protocol Vacon refere - GPS = FPD Strip = OSD /Analoni = VOSD /Diatani = VPh 10 = VTX O Refer                                                                                                    |                  |                      | × 0                |
|                                                                                                    |                  |                      |                    |
| GVR0_SPI_CM42688P.ACC_SPI_ICM42688P.USE_BAR0_DPS310                                                                                                    |                  |                      |                    |
| Wipe out settings           Target: HOBBYWING_XROTORF72CONV           Manufacturer ID: HOWI           Version: 45.3           MGU: STIAI25702           Date: 27,3u-302.0000           Configuration Filename: (sefault)           Cloud Build Detail: Show Log.           Seture:           Seture:                                                                                                    |                  |                      |                    |
| Recovery / Lost communication                                                                                                    |                  |                      |                    |
| If you have box communication with your beard follow these steps to restore communication:                                                                                                    |                  |                      |                    |
| Lauded Online Removance baseRicht & 5 STREATENS MORROWING VEDTORST/COM/ STRead-3 base (2023)5 Stread-                                                                                                    |                  |                      |                    |
|                                                                                                    |                  | contraction (online) |                    |

Once the firmware download is complete, click the Write Firmware button on the left. If the prompt box on the picture pops up, please select the button in the red box 固件下载完成后,点击左边的写入固件按钮。如果弹出图上提示框,请选择红框中的按钮

When the ground station pops up the warning "the target firmware version does not match the flight control, whether to terminate the operation", please choose to continue flashing.

当地面站弹出提示"目标固件版本与飞控不匹配,是否终止操作"警告时,请选择继续刷入

| 📧 Betaflight Configurator                                     |                                                                                                    |              |                                            |                                |                                      |                   | -                  | - 🗆 X          |
|---------------------------------------------------------------|----------------------------------------------------------------------------------------------------|--------------|--------------------------------------------|--------------------------------|--------------------------------------|-------------------|--------------------|----------------|
| BETAFL<br>Configurator: 10.10<br>Target: HOWVHORS             | CONT<br>21 AS 2000<br>VVVVVA JOINT OF SECTION VLSTM 32(F7/2)                                                                                                    |              |                                            |                                | II ICOM28 - Betaflight STM3          | 2F7x2 ¢<br>5200 ¢ | Update<br>Firmware | Connect        |
| 2025-02-27 @17:31:17 - Configurat                             | or has successfully detected and verified the board: HOBBYWING_XROTORF7CONV                                                                                                    |              |                                            |                                |                                      |                   |                    |                |
| 박는 Welcome<br>I빠 Privacy Policy<br>I빠 Documentation & Support | Full chip erase     Manual baud rate     256000      O                                                                                                    | for your tar | et. Flashing a binary for the wrong target | can cause <b>bad</b> things to | happen.                              |                   |                    |                |
| Options                                                       | Core Only                                                                                                    | Build Con    | figuration                                 |                                |                                      |                   |                    |                |
| 🔘 Firmware Flasher                                            | Radio Protocol                                                                                                    |              | Telemetry Protocol                         |                                |                                      |                   |                    |                |
|                                                               |                                                                                                    |              | Putomatically motored                      |                                |                                      |                   |                    |                |
|                                                               | Other Options                                                                                                    | 0            | Motor Protocol                             |                                |                                      |                   |                    |                |
|                                                               |                                                                                                    |              | buildt                                     |                                |                                      |                   |                    | _              |
|                                                               | Custom Defines<br>GYRO_SPI_ICM42688P ACC_SPI_ICM42688P USE_BARO_DPS310                                                                                                    | 0            |                                            |                                |                                      |                   |                    |                |
|                                                               |                                                                                                    | Release an   | d Build info                               |                                |                                      |                   |                    |                |
|                                                               | Target:         HOBBYWING, SKOTORF7CONV           Manufacture:         DHOW           Wanufacture:         DHOW           Version:         4.5.1           McU:         SMA2FN2           Date:         27/94-2024           Configuration:         Beaming           Cloud Build Details:         Show Log:           Status:         = success (cached)                                                                                                    |              |                                            |                                |                                      |                   |                    | Wikij ©        |
|                                                               | Reco                                                                                                    | very / Lost  | communication                              |                                |                                      |                   |                    |                |
|                                                               | If you have lost communication with your board follow these steps to restore communication:    Power off  Finale Netwood sequence' enable "full chip ease',  Power on lactivity LED will NOT fash if done correctly),  Network of SATUR Constant and any of the SATUR Constant and the SATUR Constant and the SATUR Constant and the SATUR Constant and Constant and the SATUR Constant and Constant and Co |              |                                            |                                |                                      |                   |                    |                |
|                                                               |                                                                                                    |              |                                            |                                |                                      |                   | _                  | *              |
|                                                               | Programming: SUCCESSFUL                                                                                                    |              |                                            | Exit DFU Mode                  | Flash Firmware Load Fire             | mware [Online]    | Load Firr          | nware [Local]  |
| Port utilization: D: 0 % U: 0 % Pai                           | cket error: 0   12C error: 0   Cycle Time: 0   CPU Load: 0 %                                                                                                    |              |                                            | Confi                          | gurator: 10.10.0 (c97deaf) , Target: | HOWI/HOBBYWING    | G_XROTORF70        | ONV(STM32F7X2) |

After waiting for the firmware to be flashed successfully, please wait for about 10s, click the upper right corner to connect the flight control, at this time, the flight control upgrade has been completed.

等待固件刷入成功后,请等待 10s 左右的时间,点击右上角连接飞控,此时飞控升级已完成。